Amirzadegan Member Club~ "you are persian princes"

Jewish ester wasa prostitute. mordecai the jew was the man traitor they betrayed the they betrayed the great king Xerxes they killed Hamoun, the great minister of Iran. We will not forgive the Jews for this great sin and do not forget. "We will take revenge"

دفترچه راهنمای باشگاه اعضاء امیرزادگان

۱ – وظيفه باشگاه و ليست خدمات مورد ارائه

۷ – نموه عضویت در باشگاه

س – نموه استفاده از غدمات

۲ – نموه دریافت تسهیلات

# وظيفه باشگاه و ليست خدمات مورد ارائه

بايد بيان داشت وظيفه باشگاه اميرزادگان ارائه فدمات و ممصولات با پايين ترين نرغ قيمتى و بيشترين تففيف براى اعضاء فود مى باشد . با توجه به اينكه عضو باشگاه براى فريد فدمات يا ممصولات ، فود مستقيما با ارائه كننده فدمت يا ممصول تماس گرفته و هزينه فدمت يا ممصول را بصورت مستقيم به مساب ارائه كننده آن واريز مى نمايد به همين دليل اين باشگاه به هيچ عنوان از قيمت ها و تففيفات هيچ گونه درآمدى كسب نفواهد كرد .

باشگاه امیرزادگان در مال ماضر فدمات ذیل را به اعضا فود ارائه می نماید که این فدمات دائما در مال اضافه شدن و گسترش است . به همین دلیل از اعضا باشگاه فواهشمند است برای اطلاع از فدمات اضافه شده به وب سایت باشگاه به آدرس www.amirzadeganclub.ir مراجعه نمایند . همچنین عزیزان می توانند از طریق صفمه این باشگاه در برنامه کاربردی اینستاگراه به نام amirzadegan.club از تمامی فدمات بصورت روزانه مطلع گردنند.

### خدمات و محصولات :

۱-گروه هتل های ایرانگردی و جهانگردی ۲- گروه هتلهای پارسیان – ۳- گروه هتل های پارس ۲- گروه هتل های صدرا مشهد – ۵- هتل فولتون قشم ۲- مجتمع شاندرمن انزلی ۷ – فرید بلیط های کلیه فطوط هوایی کشور با پایین ترین نرغ ۸- ارائه بلیط هواپیماهای قطر ایرویز ، ترکیش – لوفتانزا با بیشترین تففیف و پائین ترین نرغ ۹- تورهای گردشگری داغلی با بالاترین تففیف و نازلترین قیمت ۱۰-ارائه تورهای فارمی بصورت اقساط ۲۳ ماه ۱۱- ارائه فدمات تعمیرات اقساطی فودرو تا سقف ۵۰ میلیون تومان ۱۷- ارائه فدمات تعمیرات اقساطی منزل و دفاتر کار تا سقف ۱۰۰ میلیون تومان ۱۳- ارائه قدمات تسهیلات تا سقف ۱۰۰ میلیون تومان ۲۹- ارائه فدمات تعمیرات اقساطی منزل و دفاتر کار تا سقف ۱۰۰

# نموه عضویت در باشگاه

برای عضویت در باشگاه ابتدا باید در صفمه مرورگر فود آدرس وب سایت باشگاه یعنی www.amirzadeganclub.ir را وارد و یا در قسمت مستمو صفمه کروم یا فایر فاکس با عبارت فارسی باشگاه اعضا امیرزادگان صفمه این باشگاه را مستمو و سپس وارد آن شوید .

Ļ

http://amirzadeganclub.ir باشگاه اعضاءامیرزادگان پوشاک ایرانی بی نظیر و زیبا است فقط بایستی از جای درست و برند به نام تهیه گردد . ورود - تورهای داخلی - ارنه بهترین تورهای داخلی به اعضای **باشگاه امیرزادگان** جهت ... شما این صفحه را چندین بار دیدهاید. آخرین بازدید: 11/28/22

> گروه هتل های جهانگردی از عمر این زنجیره هتلداری بیش از 50 سال یعنی نیم قرن میگذرد. سال ...

**ایجاد حساب کاربری** آیا ثبت نام کرده اید؟ کلمهی عبور خود را فراموش کردهاید؟ ورود به حساب.

> **باشگاه مشتریان امیرزادگان** وارد باشگاه مشتریان شوید و از امکانات استفاده کنید . ورود به ...

**تسهیلات** با توجه به مذاکرات صورت گرفته و تصمیمات هیئت مدیره شرکت ...

نتایج دیگری از دامنه amirzadeganclub.ir »

www.amirzadeganclub.ir

Google

باشگاه اعضا امیرزادگان 🔍

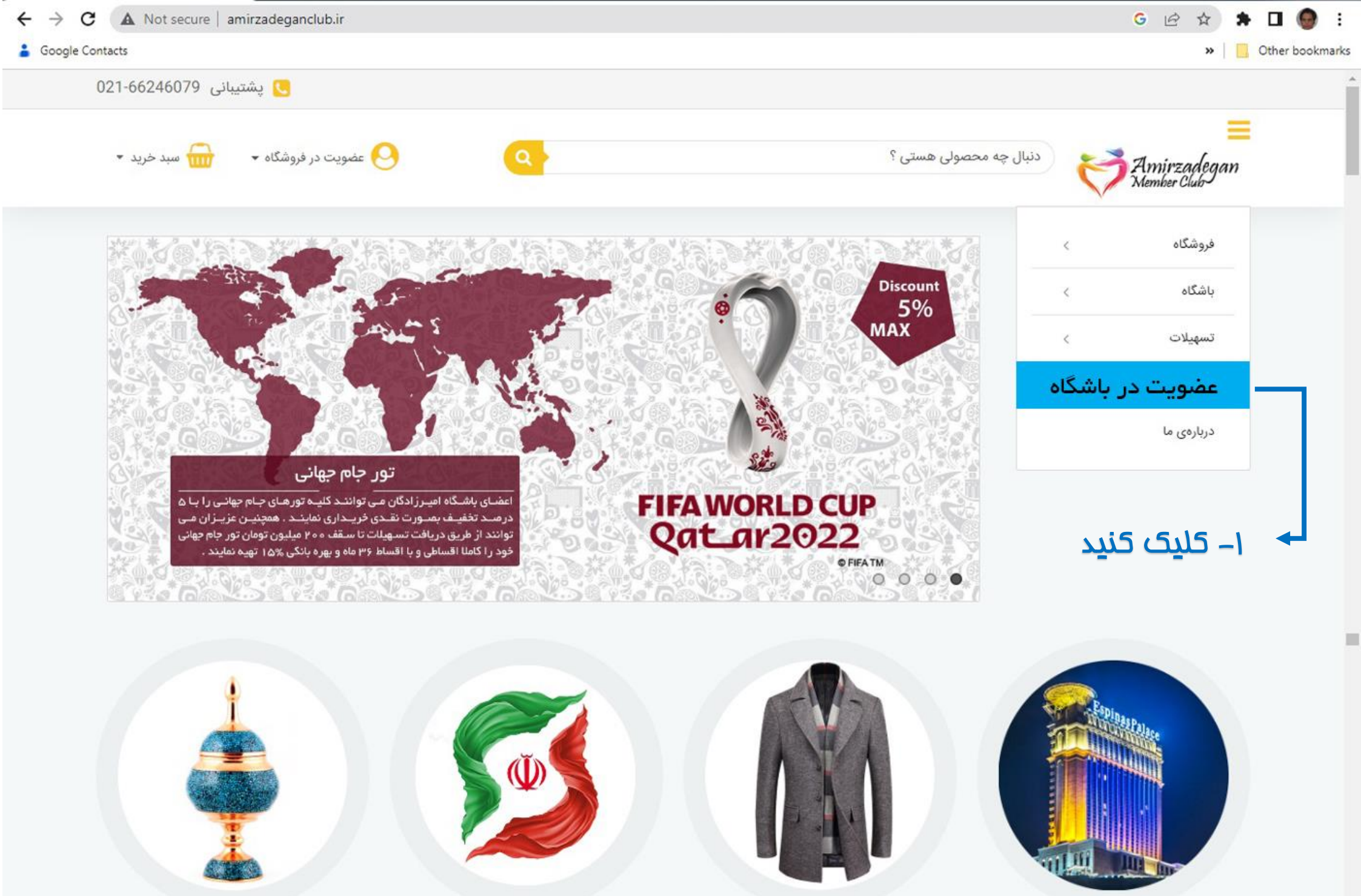

صنايع دستى

تورهای داخلی

پوشاک

هتل و بوم گردی

| عضویت در            | avnjrzaděgan                                                                              |
|---------------------|-------------------------------------------------------------------------------------------|
|                     | member Club                                                                               |
| نام کاربری          |                                                                                           |
| کلمہ عبور           | ورود به باشگاه مشتریان<br>امیرزادگان                                                      |
| تکرار کلمه عب       | وارد باشگاه مشتریان شوید و از امکانات استفاده کنید .                                      |
| شماره همراه         | نام کاربری                                                                                |
|                     |                                                                                           |
|                     | کلمه عبور                                                                                 |
|                     |                                                                                           |
|                     | ورود به باشگاه                                                                            |
|                     | عضو نشده اید ؟ عضویت در باشگاه                                                            |
|                     | Activate Windows<br>جستجوی اعضای باشگاه امیرزادگان<br>Go to Settings to activate Windows. |
|                     |                                                                                           |
| ۳_ ناھ کاربری ، کلہ | ۲→۲→ ۲→۲→۲→۲→۲→۲→۲→۲→۲→1→1→1→1→1→1→1→1→1                                                  |

۳- نام کاربری ، کلمه عبور و تکرار آن و شماره تلفن همراه فود را وارد نموده و سپس بر روی عضویت در باشگاه کلیک فرمایید.

عضویت در باشگاه

قبلا ثبت نام کرده اید ؟ ورود به سیستم

باشگاه مشتریان امیرزادگان

اکنون در باشگاه عضو شوید

۲- در این مرمله تمامی موارد فواسته شده را پر نموده و برروی به <mark>روزرسانی پروفایل</mark> کلیک فرمایید . شناسه سازمان :

پزشکان و پرستاران شماره نظام پزشکی و نظام پرستاری غود را در این قسمت وارد و سایر اعضا کد پرسنلی غود را وارد نمایند. شناسه سازمان برای اعضای غانواده ۵ بار عدد یک می باشد.

### ممل غدمت:

سرپرستان فانواده متما ممل فدمت فود را از منوی کشویی انتفاب نمایند در صورتیکه در لیست موجود ممل فدمت ایشان درج نگردیده است گزینه سایر را انتفاب و در روبروی آن ممل فدمت فود و یا اعضای فانواده فود را تایپ نمایند.

0

خروج

نام

منوی کاربری

وضعيت يروفايل

ليست اشخاص

اضافه كردن افراد

سابقه يرداخت ها

تغيير رمزعبور

خروج

به روز رسانی یروفایل

نام خانوادگی

|                                   | به روز رسانی پروفایل                                                 |
|-----------------------------------|----------------------------------------------------------------------|
| نام خانوادگی                      | ئام                                                                  |
| نام خانوادگی انگلیسی              | نام انگلیسی                                                          |
| کد ملی                            | نام پدر                                                              |
| شمارہ تلفن                        | شماره همراه                                                          |
| شہر                               | استان                                                                |
| *                                 | آدرس                                                                 |
| شناسه سازمان                      | کد پستی                                                              |
|                                   | محل خدمت                                                             |
| مت سایر را ذکر کنید               | سایر                                                                 |
|                                   | شماره واتس آپ                                                        |
| ، <sub>شود.</sub> ۲ 🗕 ۲ ملیک کنید | کاربر گرامی پروفایل شما پس از بروز رسانی باید از سمت مدیر سایت تایید |
| وز رسانی پروفایل                  | يه ر                                                                 |

|                                     | ۴– بعد از کل <mark>ی</mark> ک بر روی <mark>بروز رس<i>ا</i>نی</mark> |
|-------------------------------------|---------------------------------------------------------------------|
|                                     | <mark>پروفایل</mark> در مرمله قبل در بالای                          |
|                                     | صفمه در کادر سبز رنگ عبارت <mark>با</mark>                          |
| دم<br>خروج                          | موفق <b>ی</b> ت بر روز رس <i>ا</i> نی شد درج                        |
| منوی کاربری                         | گردیده و در زیر آن بخشی به عنوان                                    |
| وضعيت پروفايل                       | پرداغت مق عضویت باشگاه در                                           |
| به روز ر <mark>س</mark> انی پروفایل | کادر قرمز رنگ قرار غواهد گرفت .                                     |
| ليست اشخاص                          | مق عضو <b>ی</b> ت باشگاه برای <mark>یک</mark>                       |
| اضافه کردن افراد                    | غانواده به مدت <mark>ي</mark> کسال هشتاد و                          |
| سابقه پرداخت ها                     | پن <u>م</u> هزار تومان می باشد که تنها                              |
| تغيير رمزعبور                       | توسط سرپرست غانواده پرداغت                                          |
| خروج                                | فواهد گردید .                                                       |

نام خانوادگی

### مق عضويت :

مق عضویت تنها توسط سرپرست غانواده پرداغت می گردد و اعضای خانواده توسط پشتیبانی سایت و پس از ثبت نام توسط سرپرست فانواده از طریق بفش اضافه کردن افراد بصورت رایگان عضو باشگاه فواهند شد . فانواده از نظر امیرزادگان برای فرد ی که ازدواج نموده است همسر و فرزندان و شفصی که ازدواج نکرده پدر و مادر و فواهران وبرادران ازدوام نکرده می باشد .

|            |                               |                     | به روز رسانی پروفایل                                      |
|------------|-------------------------------|---------------------|-----------------------------------------------------------|
|            |                               |                     | با موفقیت بروز رسانی شد                                   |
|            | - کل <u>ی</u> ک نمایید        | ۵ 🔶                 | پرداخت حق عضویت باشگاه                                    |
|            | محمدى                         |                     | مہیار                                                     |
| mohammadi  |                               | mahyar              |                                                           |
|            | 1234567890                    |                     | محمد                                                      |
|            | 02166246079                   |                     | 09121234567                                               |
|            | تېران                         |                     | تېران                                                     |
| امام خمینی | ۰ خیابان حیدری جنوبی - خیابان | - شہرک ولیعصر -     | آدرس : بزرگراه آیت الله سعیدی<br>میلان دهم شرقی - پلاک 14 |
|            | 11111                         |                     | 1375666994                                                |
|            |                               |                     | محل خدمت                                                  |
|            | بر را ذکر کنید                | محل خدمت سای        | ساير ~                                                    |
|            |                               |                     | 09921088735                                               |
|            |                               | ېدې سايت تايېد شود. | کاربر گرامی بروفایل شما پس از بروز رسانی باید از سمت م    |

به روز رسانی پروفایل

| ه = ۵۵ ، در در داره دول مربع میکاد، قرمان دگر ( در داخت د م     | شارژ حساب مهیار محمدی        |
|-----------------------------------------------------------------|------------------------------|
| ۵ – وقتی در مرحنه چهره بر روی ددر درمر رنگ ( پرد،خت خق          |                              |
| عضویت باشگاه ) کلیک نمایید به تصویر روبروی خواهید 🛛             | برای کاربر :                 |
| رسید. <mark>بر روی خرید پلن برای این کاربر</mark> کلیک نمایید . | مهيار محمدى                  |
| f lç                                                            | با کد ملی :                  |
|                                                                 | 0453490646                   |
| نو:                                                             | نوع پلن خود را انتخاب کنید : |
|                                                                 | سالاته                       |
| قيه                                                             | قیمت : (به تومان )           |
|                                                                 | 85,000                       |
|                                                                 |                              |
| ۷ – کلیک کنید                                                   | حريد پلن برای این کاربر      |

### نمايش فاكتور شماره 278

| مهيار محمدي  | برای کاربر :          |
|--------------|-----------------------|
| 0453490646   | با کد ملی :           |
| سالانه       | پلن :                 |
| 365 روز      | مدت زمان اعتبار پلن : |
| 85,000 تومان | قيمت پلن :            |
| پرداخت نشده  | وضعیت پرداخت :        |

#### انتخاب درگاه :

ملی

.....

اتصال به درگاه یرداخت

- ۷ ج کلیک کنید

۰ – سپس بر روی <mark>اتصال به درگاه پرداغت</mark> کلیک نمایید

درگاه پرداخت الکترونیکی شرکت پرداخت الکترونیک سداد | خدمات مشتریان ۵۰٬۵۳۷٬۹۰ – ۲۱،

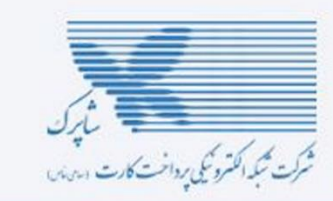

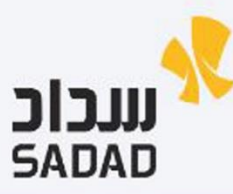

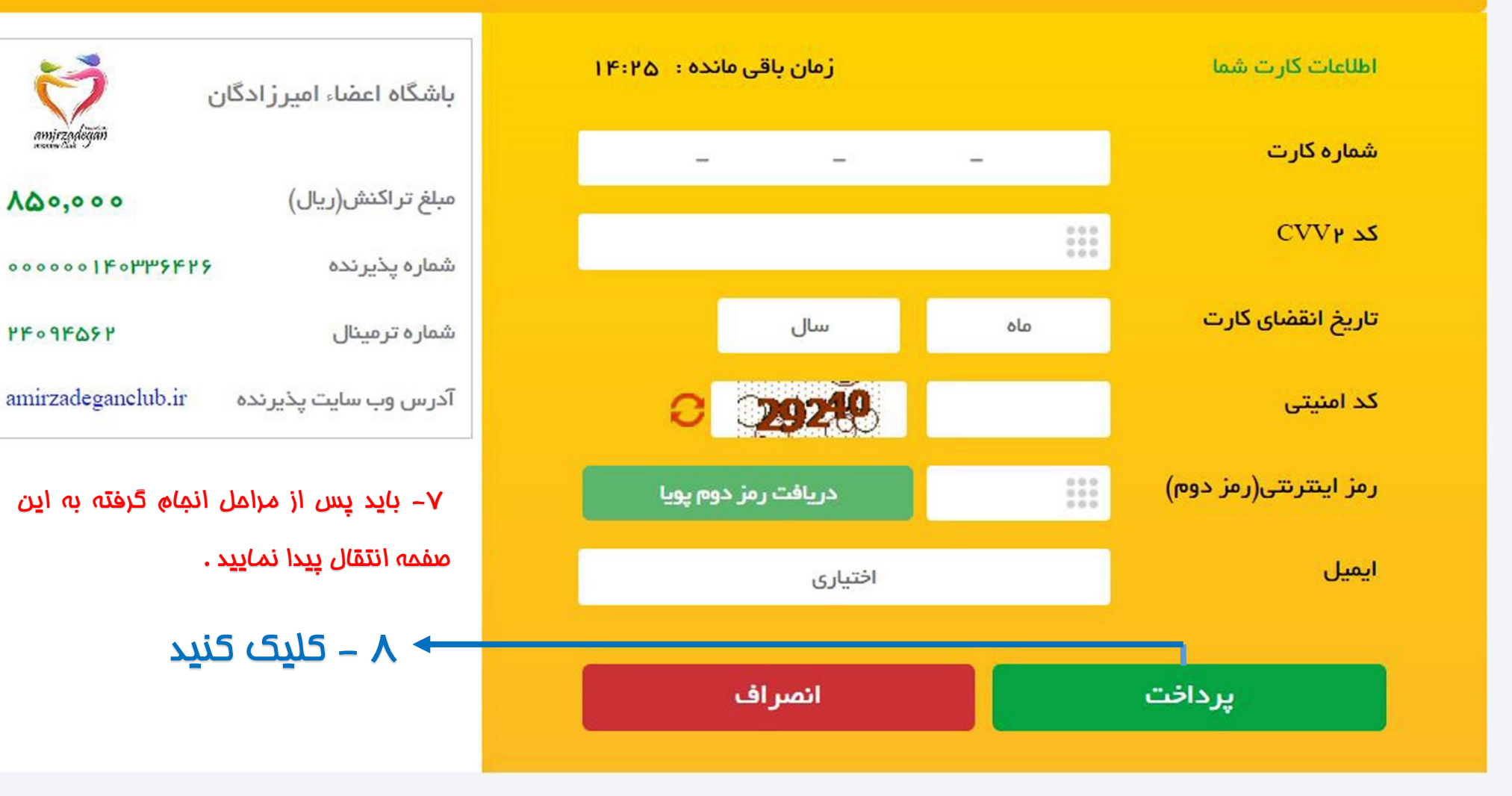

🖻 🕁 🗖 👹 🗄

درگاه پرداخت الکترونیکی شرکت پرداخت الکترونیک سداد | خدمات مشتریان ۲۰۰۰ ۴۲۷۳۹ – ۲۱ ه

|                                         |                                                                 | مار بر المتروكي بداخت كارت ارديد |  |
|-----------------------------------------|-----------------------------------------------------------------|----------------------------------|--|
| باشگاه اعضاء امیرزادگان<br>amirandegian | زمان باقی ماندہ : ۶ ہ : ۰ ہ                                     | پرداخت موفق                      |  |
| مبلغ تراکنش(ریال) ۵۰۰۰۰                 | لطفا جهت تکمیل خرید بر روی دکمه "تکمیل فرآیند خرید" کلیک نمایید |                                  |  |
| شماره بذیرنده ۲۶ ۲۶ ۳۳ ه۱۰ ه ه ه ه ه    | ሥ <b>ነ</b> ው॰ ዓለ ዓውዮለ ሃን                                        | شماره مرجع                       |  |
|                                         | باشگاه اعضاء امیرز ادگان                                        | نام پذیرنده                      |  |
| شماره ترمینال ۲۴۰۹۴۵۶۲                  | ¥₭०٩₭ <mark>۵</mark> ۶४                                         | شماره ترمینال                    |  |
| amirzadeganclub.ir آدرس وب سایت پذیرنده | ۰۰۰۰ <b>۱۴۰۳۳۶۴۲۶</b>                                           | شماره پذیرنده                    |  |
|                                         | amirzadeganelub.ir                                              | آدرس وب سایت پذیرنده             |  |
| ۸ – دراره نماه ترت نام شما کام از شد    | ٨۵٥,०००                                                         | مبلغ (ریال)                      |  |
|                                         | ን «ሥV ዓ ዓ*****ሥ ነ ሥዞ                                            | شماره کارت                       |  |
| است و می توانید از قسمت لیست            | ملی ایران                                                       | نام بانک صادر کننده              |  |
| اشفاص طبق آموزش مرمله بعد کارت          | 19:66:10 1601/08/65                                             | تاريخ و زمان تراكنش              |  |
| . مەد با دانلەد فرمايىد                 | خرید کالا و خدمات                                               | نوع تراكنش                       |  |
|                                         | ooo911                                                          | شماره پیگیری                     |  |
| ۹ – کلیک کنید                           | تكميل فرآيند خريد                                               |                                  |  |

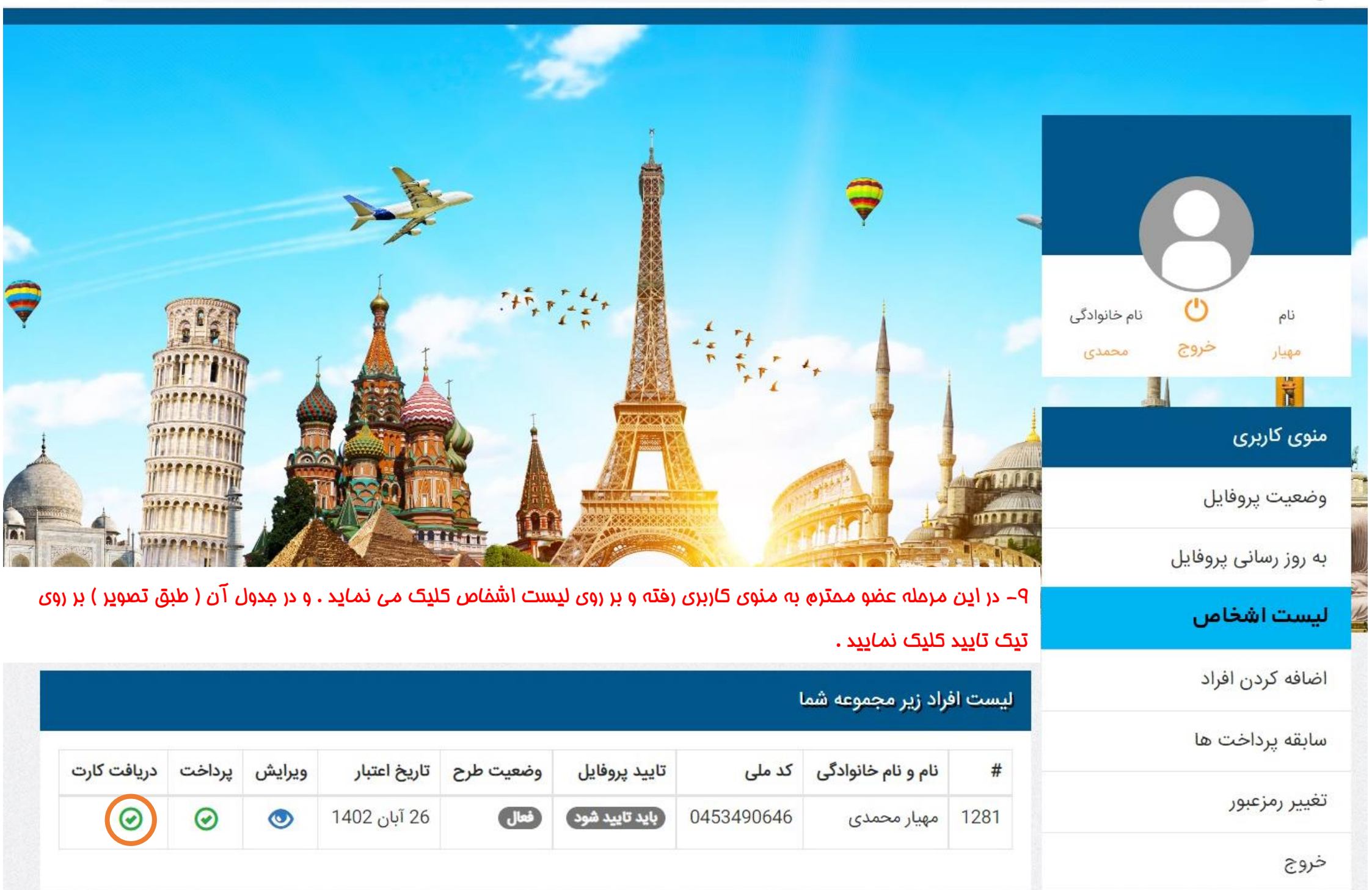

۱۰- عضو ممتره باشگاه کارت عضویت فود را دانلود و متما در گوشی هوشمند فود ذفیره نمایید زیرا تمامی شرکت ها تصویر کارت عضویت را از شما فواهند فواست

و با توجه به عده مصرف کاغذ در شرکت امیرزادگان هیچ نوع کارت فیزیکی برای اعضا صادر نفواهد گردید .

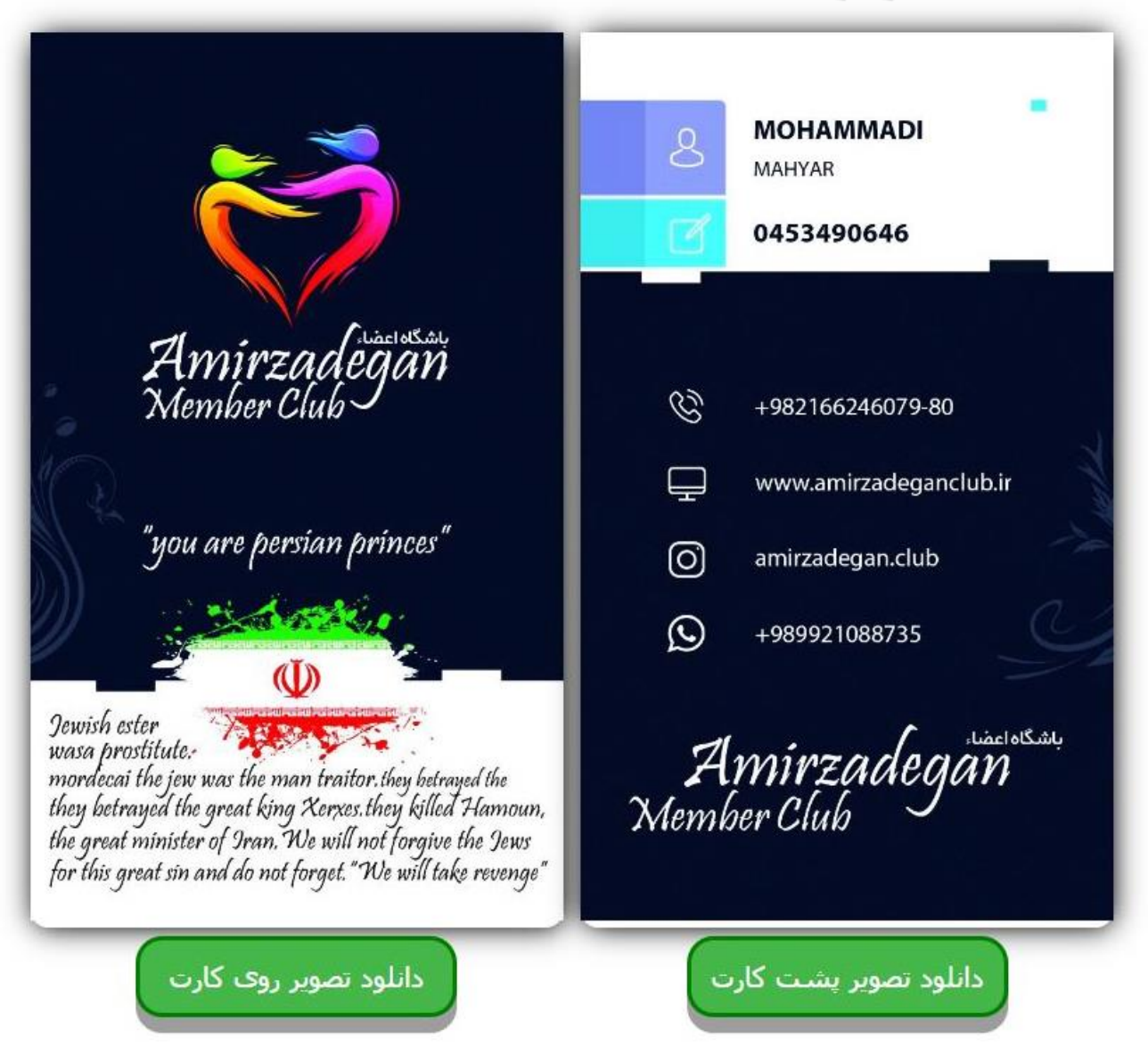

## نموه استفاده از خدمات

همانگونه که بیان شد اعضای باشگاه غود باید با ارائه کنندگان غدمات و ممصولات موجود در باشگاه ارتباط گرفته و هزینه غدمت یا ممصول دریافت شده را به مساب همان عزیزان بصورت مستقیم پردافت نمایند به همین منظور ما یک نمونه از دریافت غدمت را بطور مثال توضیح غواهیم داد. سایر موارد نیز بصورت مشابه می باشد . در صورت پیش آمد هرگونه سئوال عزیزان می توانند با شماره پشتیبانی باشگاه امیرزادگان به شماره ۱۹۷۰٬۹۲۴٬۰۷۹ تماس عاصل فرمایند .

مثال : فرض می کنیم آقای الف عضو باشگاه امیرزادگان بوده و کارت عضویت فود را دانلود و بر روی گوشی هوشمند فود ذفیره کرده است . ایشان قصد دارد از هتل صدرا مشهد استفاده نماید به همین منظور از طریق آدرس www.amirzadeganclub.ir وارد صفمه باشگاه می شود .

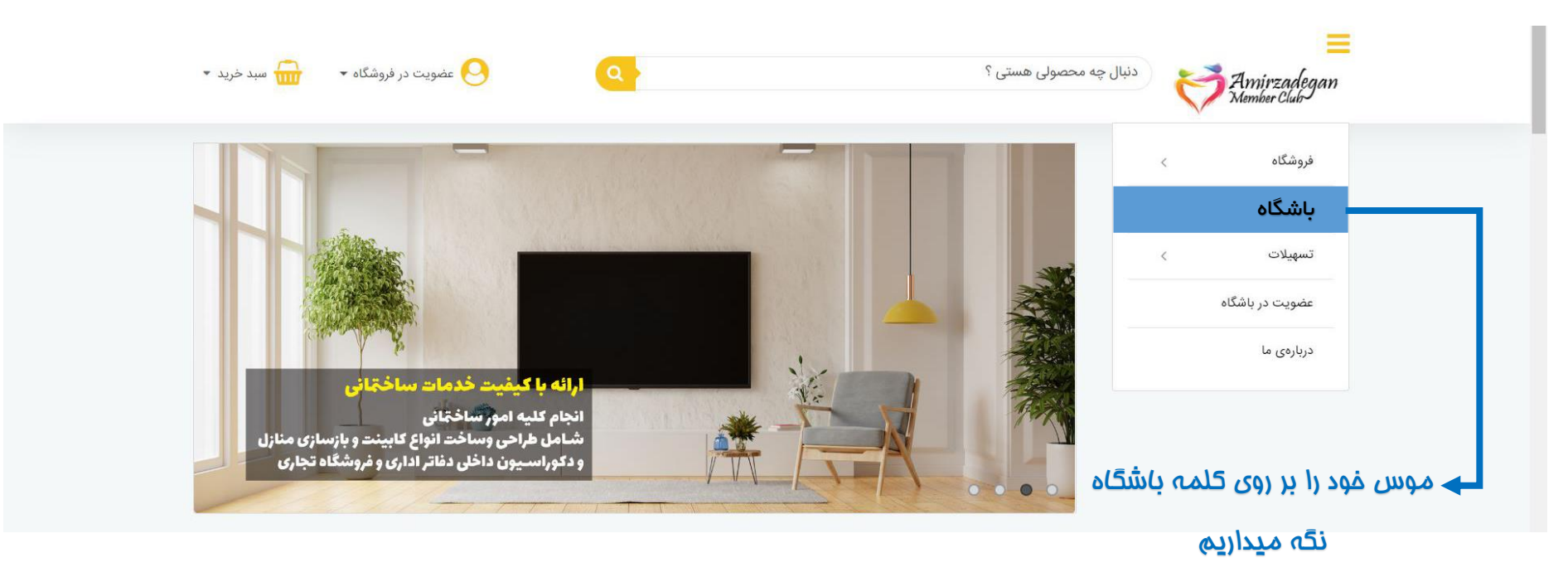

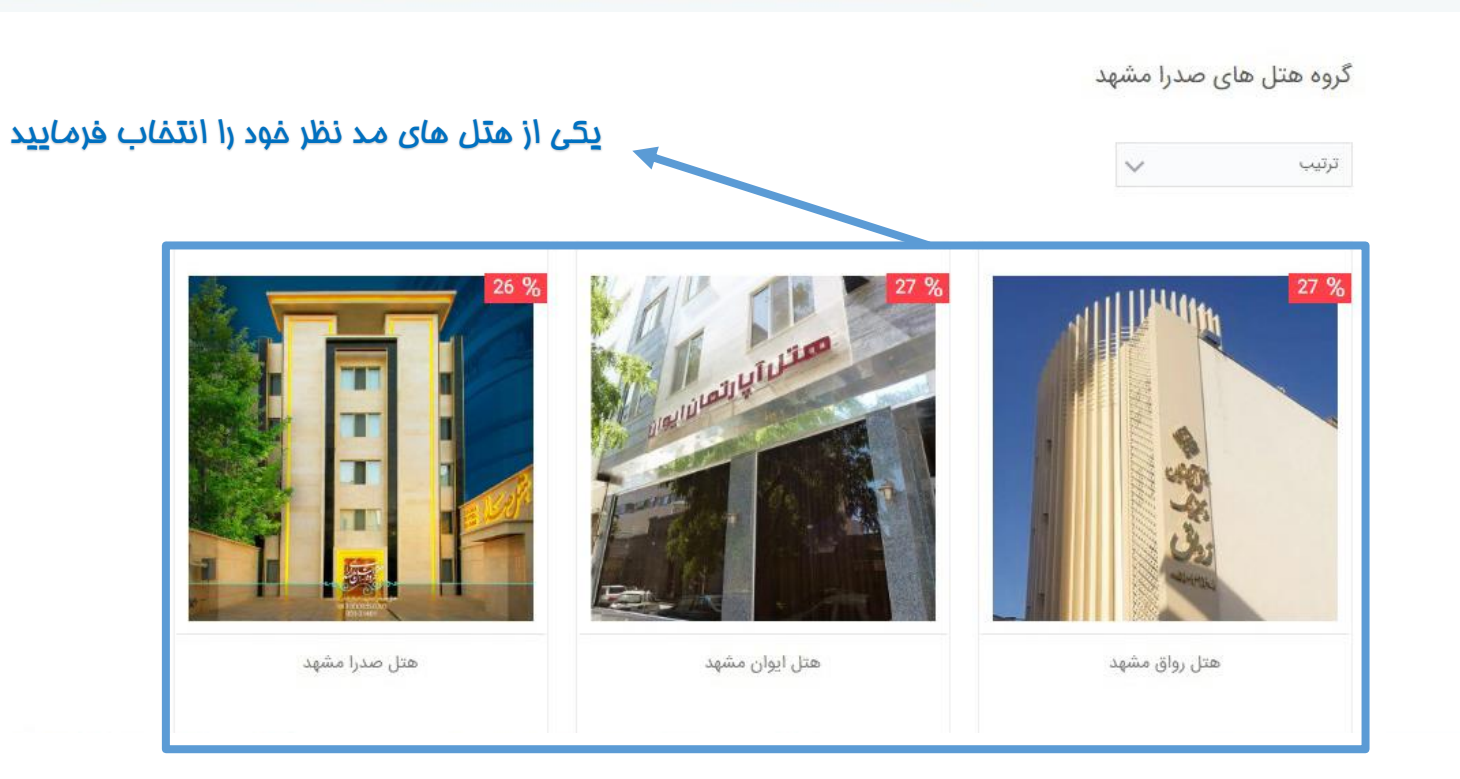

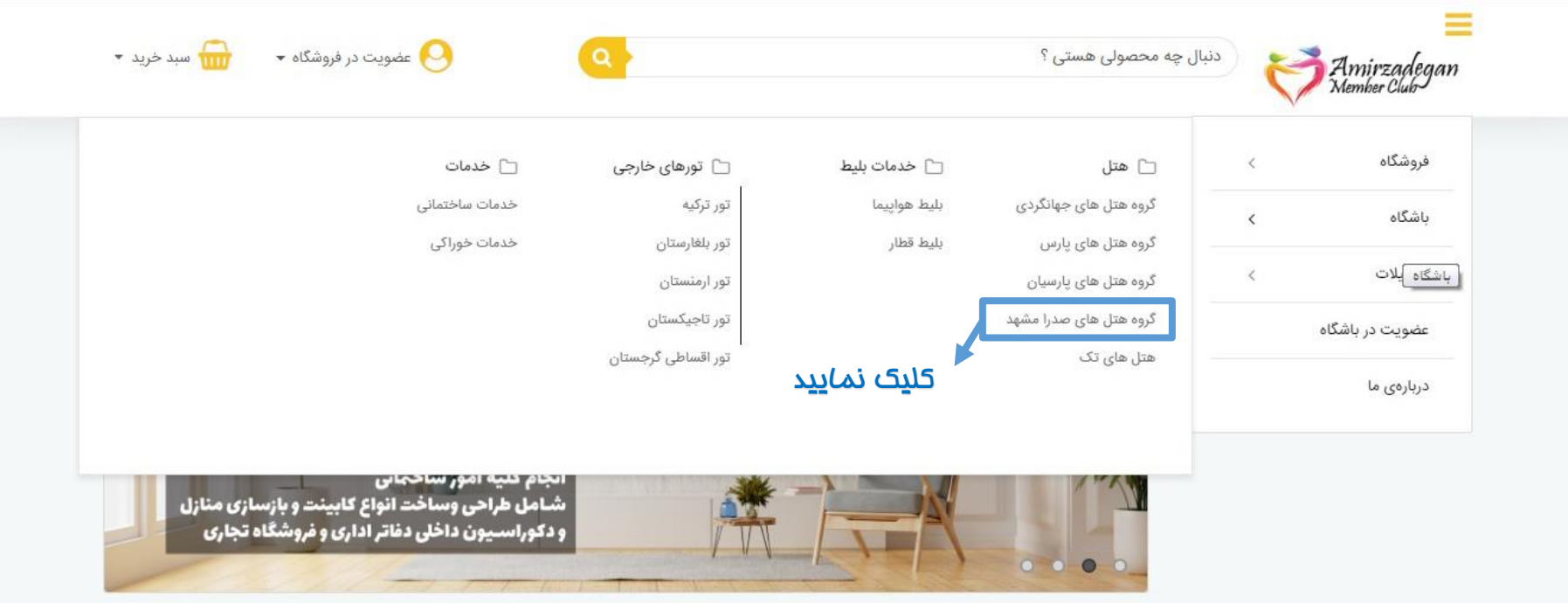

11 II.

دنیال چه محصولی هستی ؟

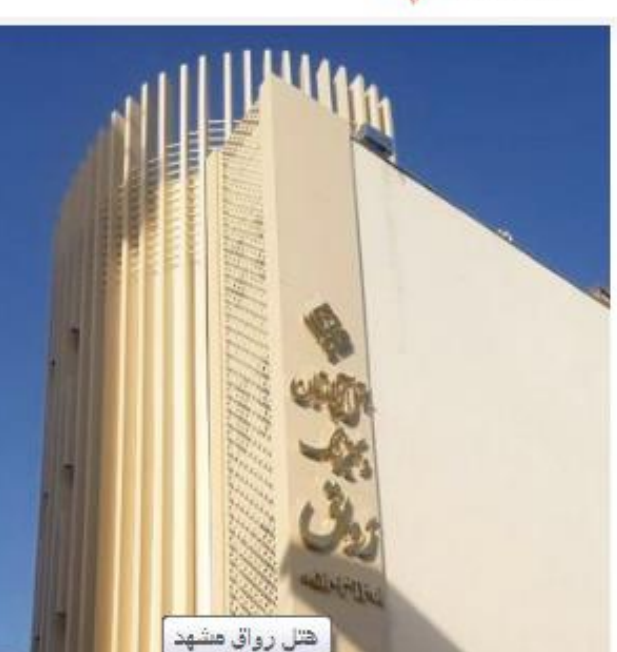

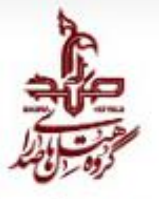

🖓 عضویت در فروشگاه 👻

🖬 سبد خرید 👻

هتل آپارتمان رواق مشهد از مجموعه هتل های گروه هتلهای صدرا می باشد که در سال ۱۳۸۶ افتتاح و آخرین بازسازی این هتل جهت ارتقا کیفیت خدمات در سال ۱۳۹۷ انجام گردیده است. این مجموعه در نزدیکی حرم مطهر رضوی واقع شده است و دسترمی آسان به مراکز خرید را فراهم نموده است. هتل بلوط در پنج طبقه و ۲۵ واحد اقامتی یا پرسنلی مجرب و آموزش دیده آماده پذیرایی از شما میهمانان گرامی میباشد.

### چگونه از امکانات باشگاه استفاده کنم

استفاده از امگانات باشگاه تنها از طریق اراله کارت عضویت و یا درج شماره عضویت در وب سایت ها و فروشگاه ها امکان پذیر است و این تخفیفات تنها برای شخص لیت نام کننده ارائه می گردد لذا خواهشمند است در هنگام ورود اطلاعات خود در سامانه لیت نام دقت لازم را مبنول فرمایید.

اطلاعات ببشتر

#### راهنمای عضویت

تمامی عزیزان و اعضا می بایست برای بهره مندی از تمام امکانات باشگاه مشتریان امیرزادگان در ینل ثبت نام وارد شده و در انجا ثبت نام کنند. کلید این ینل در یالای صفحه سایت مشخص است.کارت باشگاه از طریق یست پیشتار به ادرس مندرج در ینل ثبت نام ارمال می گردد.

### راهنمای استفاده از کارت باشگاه

اعضا به دو طریق می توانند از کارت باشگاه و تخفیفات آن استفاده کنند 1- با درج کد عضویت خود در جایگاه مشخص شده در وب سایت های فروشگاهی 2- از طریق ارائه کارت به فروشگاه و هتل ها در هنگام خرید حضوری اعضا می توانند از تخفیفات کارت عضویت بهره مند شوند

#### اگر سوالی دارید

در صورت نیاز به برسش اعضا می توانند علاوه بر ارتباط از طریق شماره تعاس 02166246079 از طریق شماره واتس آب 09921088735 یا پشتیبانی ارتباط برقرار نمایند با توجه به ازدجام پشت خطوط تلقی بهترین شیوه ارتباط از طریق صفحات اجتماعی است .

اعضای باشگاه در قسمت اطلاعات بیشتر تففیفات و

مشخصات كامل

قيمت غدمات و ممصولات را مشاهده غواهند نمود

### اعضای باشگاه در مشفصات کامل شماره تماس و آدرس و وب سایت شرکت

ارائه کننده غدمات و ممصولات را مشاهده غواهند نمود

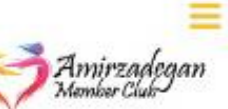

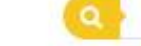

آقای الف از طریق شماره تماس مندرم در بفش مشفصات کامل با رزرواسیون گروه هتل های صدرا تماس گرفته و اعلام میدارد در نظر دارد تا اتاقی را برای تاریخ سفر فود رزرو نماید و به رزروشن اعلام می نماید عضو باشگاه اعضای امیرزادگان است . رزروشن تففیف مورد نظر را از قیمت اتاق کسر و از ایشان می فواهد تا هزینه اتاق بعد از کسر را پردافت و فیش واریزی را به همراه تصویر کارت عضویت فود برای ایشان ارسال نماید . این روند برای تمامی ممصولات وفدمات مورد امرا قرار می گیرد .

## نموه دریافت تسهیلات

با توجه به دستورات بانک مرکزی پس از مشکلات پیش آمده در موسسات پولی و مالی چون فرشتگان شرکت ها و نهاده نمی توانند اجرا کننده امور تسهیلاتی باشند و به همین منظور این امور بایستی از طریق یک بانک و یا موسسه مالی و اعتباری معتبر که مورد تایید بانک مرکزی جمهوری اسلامی ایران است به انجام برسد به همین منظور شرکت امیرزادگان با توجه به قرارداد منعقده غود با بانک ملت اقدام به استفاده از تسهیلات اعتباری این بانک در فرایند نموده است .

<sup>الف</sup> - با توجه به اینکه تسهیلات و کارت اعتباری متعلق به <mark>بانک ملت</mark> می باشد در ابتدای امر هموطنان عزیز می بایستی به نزدیکترین شعبه بانک ملت مراجعه و اقدام به بازگشایی مساب و دریافت رمز ا<mark>ینترنت بانک</mark> فود نمایند.

ب - پس از دریافت رمز اینترنت بانک هموطنان عزیز به سایت بانک ملت به نشانی www.bankmellat.ir مراجعه و در بفش بانکداری اینترنتی نام کابری و رمز ورود فود را وارد می نمایند . در این بفش هموطنان عزیز اقدام به ثبت نام دریافت تسهیلات اعتباری شاپ کارت نموده و میزان تسهیلات فود را مشفص واسناد مورد نیاز بانک را در سامانه بانک ملت بارگذاری می نمایند . پس از مشفص نمودن میزان تسهیلات مورد درفواست کاربر و بارگذاری اسناد مورد نیاز بانک ملت ۸۰۰۰ تومان از مساب شفص کسر و ایشان را ارزیابی مالی می نماید سپس اعلام می نماید گرید فرد برای دریافت تسهیلات به چه میزان است .با توجه به صمبت های صورت گرفته و با عنایت به بانکداری اینترنتی شکل گرفته در بانک ملت تمامی فرایند دریافت تسهیلات به چه میزان است .با توجه به صمبت های صورت گرفته و با عنایت به بانکداری اینترنتی شکل گرفته در بانک ملت تمامی فرایند دریافت تسهیلات تنها از این طریق صورت می پذیرد . در صورت صمیح بودن مدارک ارسالی پس از گذشت ۱۰ روز برای درفواست کننده تمامی فرایند دریافت تسهیلات تنها از این طریق صورت می پذیرد . در صورت صمیح بودن مدارک ارسالی پس از گذشت ۱۰ روز برای درفواست کننده تمامی فرایند دریافت تسهیلات دنها از این طریق صورت می پذیرد . در صورت صمیح بودن مدارک ارسالی پس از گذشت ۱۰ روز برای درفواست کننده اعلامی مراجعه می نماید. سود بانکی در اقساط یکماه ۱۰ درصد ، ۱۲ ماهه ۱۵٪ و در اقساط ۲۷ ماهه ۱۰٪ از مانده تسهیلات دریافتی می باشد . اعضای باشگاه می توانند از طریق بفش تسهیلات در وب سایت باشگاه بر روی گردشگری اقساطی کلیک نموده و با اسکورل صفمه به پایین در قسمت مماسبه نرغ تسهیلات میزان سود تسهیلات دریافتی و میزان اقساط هر ماه را قبل از انجام فرایند مذکور مماسبه نمایند .

"ڀايان "